## 0. Vraag Research Drive aan

Vraag Research Drive aan via het formulier:

https://services.vu.nl/esc?id=sc\_cat\_item&sys\_id=39d345f097066990e553359fe153af01

## 1. Achterhaal jouw Federated Cloud ID

- 1. Login in Research Drive.
- 2. Ga naar <Jouw Account> > "Settings" / "Instellingen".

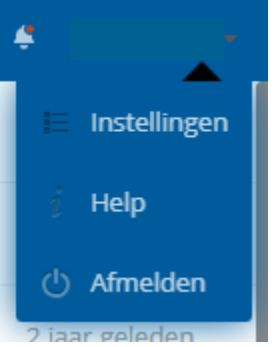

3. Scroll naar beneden en kopieer Federated Cloud ID.

## 2. Deel je SURFdrive documenten met je Research Drive account

- 1. Login in SURFdrive.
- 2. Klik op het share icoon < achter de folders en documenten die je wil kopiëren naar jouw Research Drive omgeving.
- 3. Vul je Federated Cloud ID in het zoekveld en geef dit account toegang.
- 4. Klik op het tandwiel en geef jouw Research Drive alle rechten door op "can edit" / "kan wijzigen" te klikken.

| User and Gr                                       | Public Links                |  |   |   |
|---------------------------------------------------|-----------------------------|--|---|---|
|                                                   |                             |  |   |   |
| Share with users, groups or federated users       |                             |  |   |   |
| D @vu.data.surfsara.nl (fed                       |                             |  | ¢ | Î |
| Expiration:                                       | Choose an expiration date 🗙 |  |   |   |
| 🗌 can share 🗹 can edit 🗹 create 🗹 change 🗹 delete |                             |  |   |   |

## 3. Accepteer de gedeelde documenten in Research Drive

1. Ga terug naar Research Drive en klik op "Shared with you" / "Gedeeld met u".

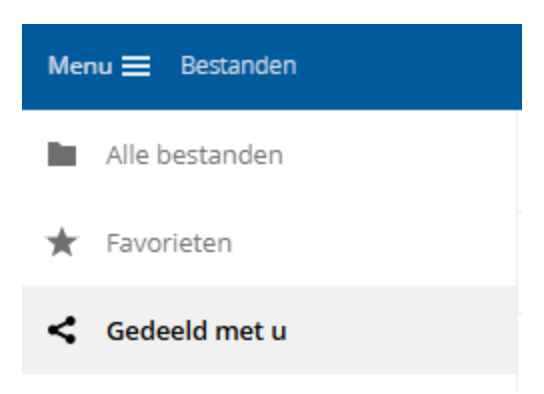

2. Bovenaan staan de documenten en folders die met jezelf hebt gedeeld. Klik op "Accept Share" / "Share accepteren".

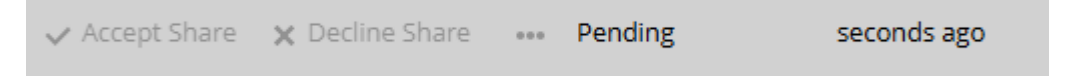

- 4. Kopieer de gedeelde folders en bestanden naar de nieuwe Research Drive projectfolder
- 1. Ga naar "My Files" / "Alle bestanden".
- 2. Klik op de drie punten achter de gedeelde documenten en selecteer "Copy" / "Kopiëren".

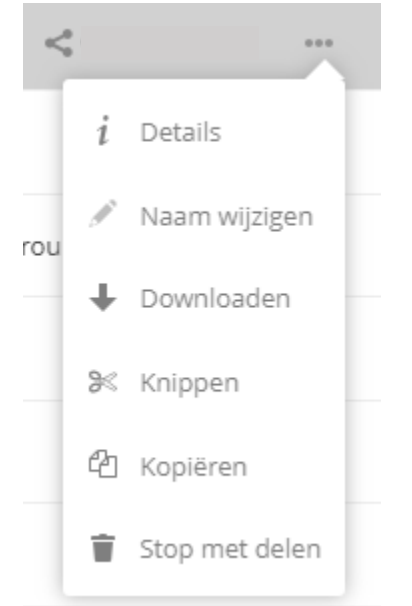

3. Ga naar de locatie in jouw nieuwe Research Drive projectfolder waar je de te kopiëren bestanden wil plaatsen en klik op het plakken icoon boven in jouw scherm.

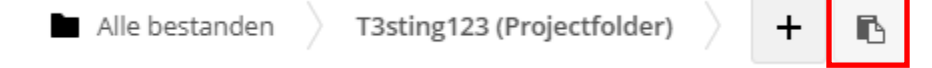